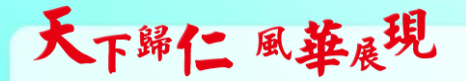

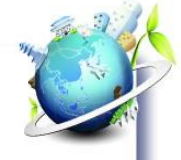

# 105.11.16週三進修

## 班網及自由軟體簡介

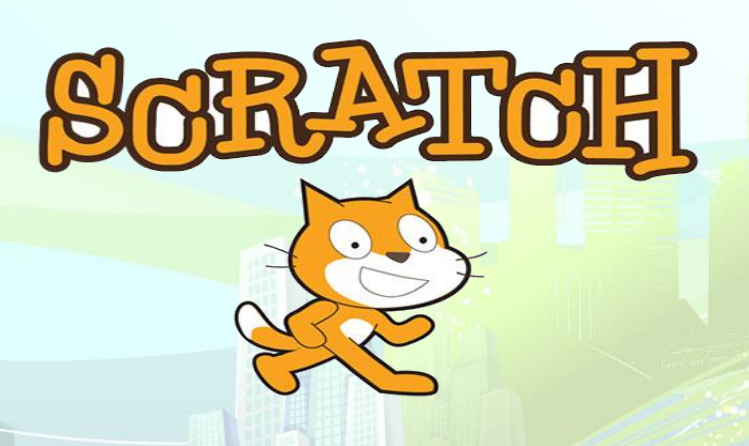

天下歸仁風華展現

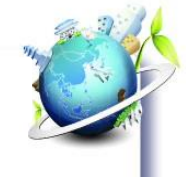

# 1、校網,班級網頁的介紹

### 市網網頁的路徑: http://class.tn.edu.tw

1.使用openid、google、facebook、yahoo登入即1人可 有4個網站 作品範例 http://class.tn.edu.tw/modules/tad\_web/top.php 宸楊的網頁 http://class.tn.edu.tw/modules/tad\_web/index.php?WebID=1410 2.使用手冊 http://class.tn.edu.tw/modules/tad\_book3/index.php?op=list\_docs&tbsn=3

Ps:剛要介紹優學網,該網站又當了進不去105.11.12 0730

天下歸仁 風華展現

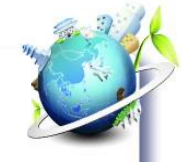

市網網址的縮寫 http://class.tn.edu.tw/modules/tad\_web/index.php?WebID=1410

可改變為

### class.tn.edu.tw/1410 即可

校網的班級網頁,我可幫忙建立方法和市網一樣 我暫時放在學校網頁最左下

### 網頁列表選單

新生資訊網(新生資 台南市歸仁國小媒體 電腦教學網站

天下歸仁風華展現

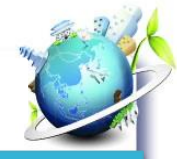

使用photocap縮小圖片容量

## 1.下載photocap6

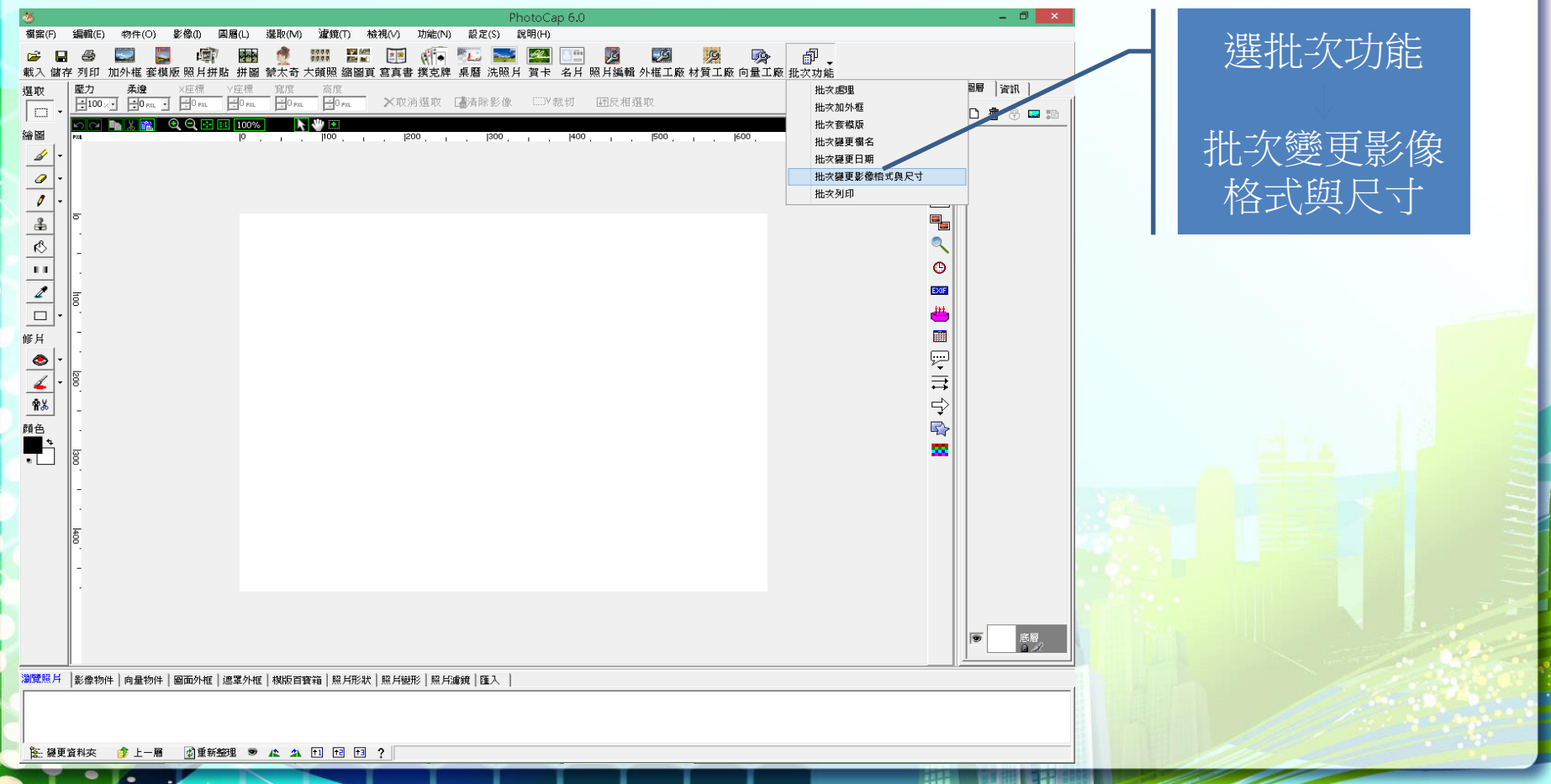

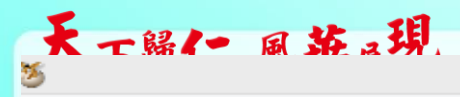

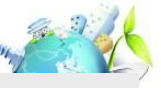

#### 批次變更影像檔案格式與尺寸作業

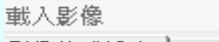

影像格式設定 尺寸變更設定 檔案路徑設定

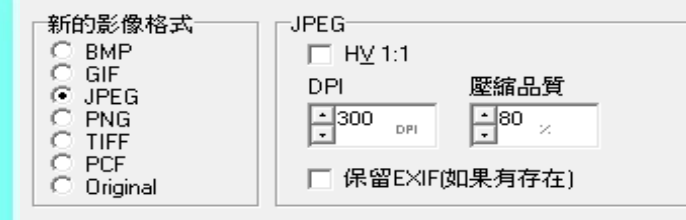

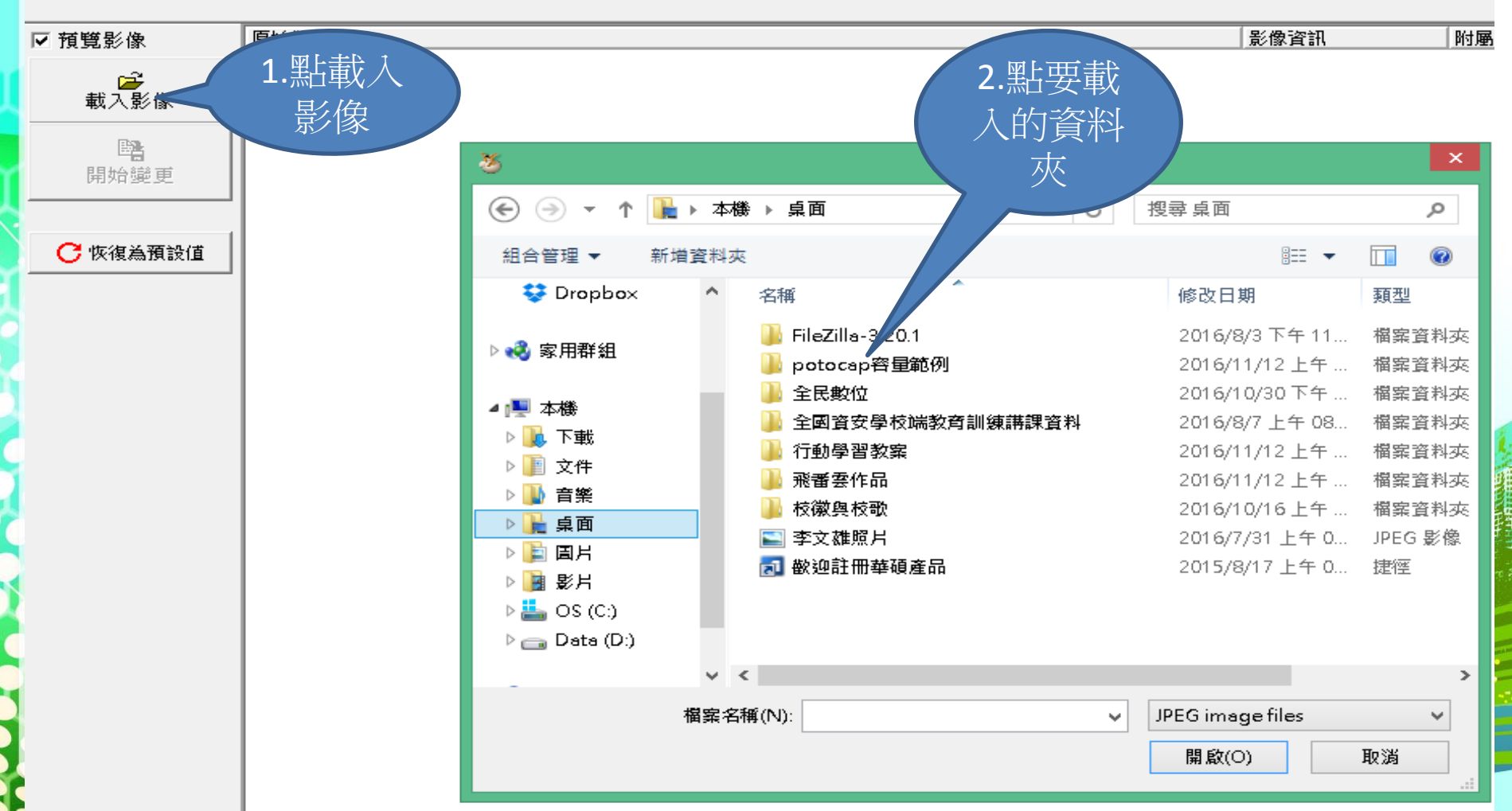

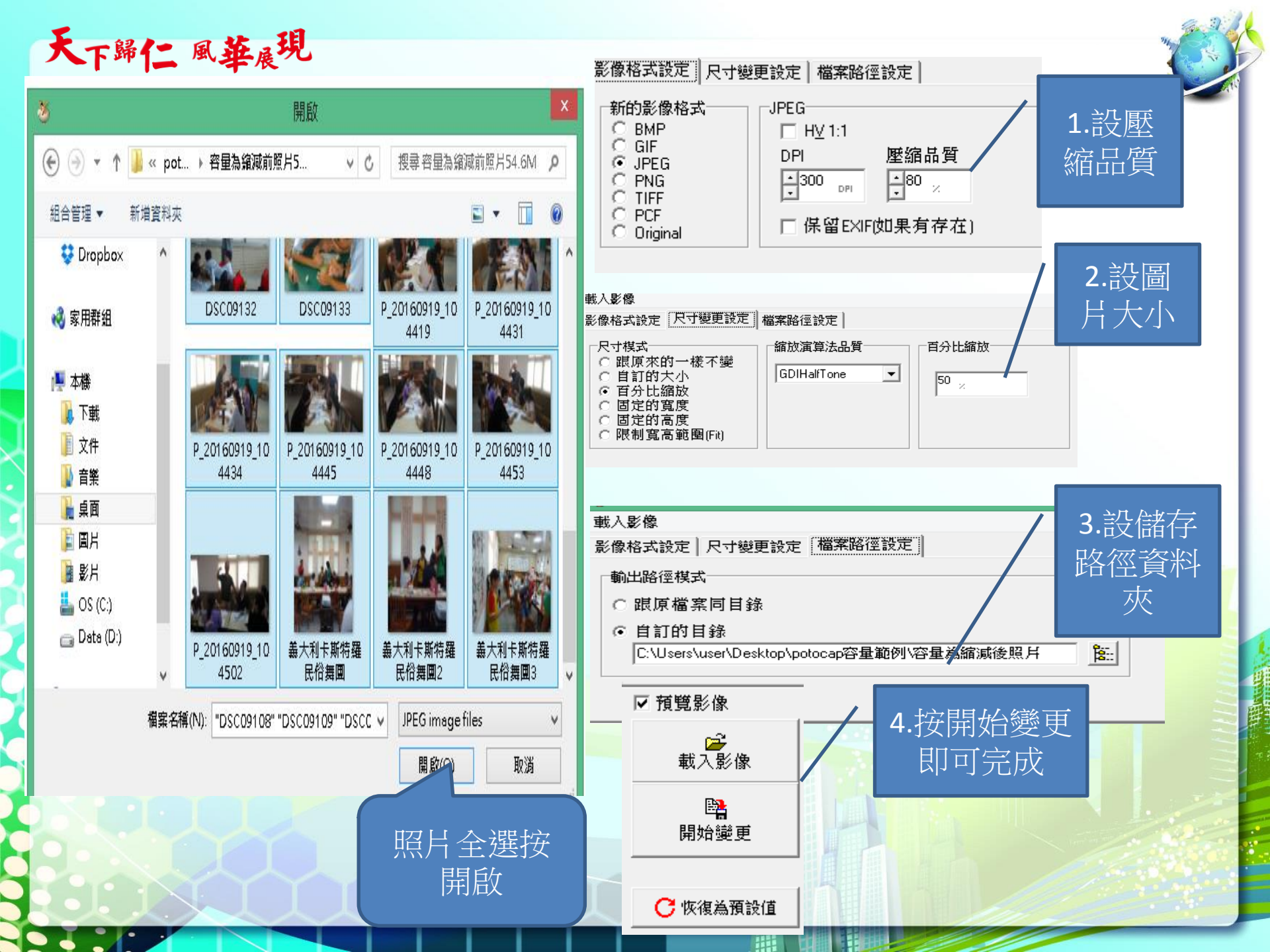

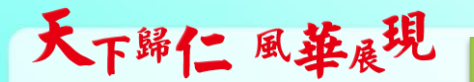

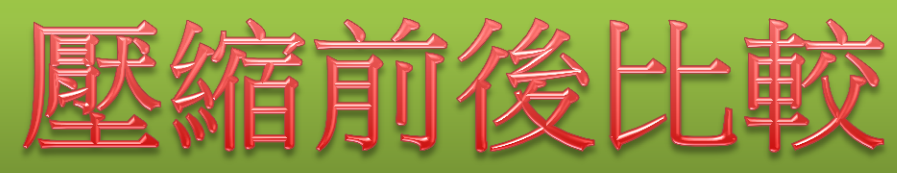

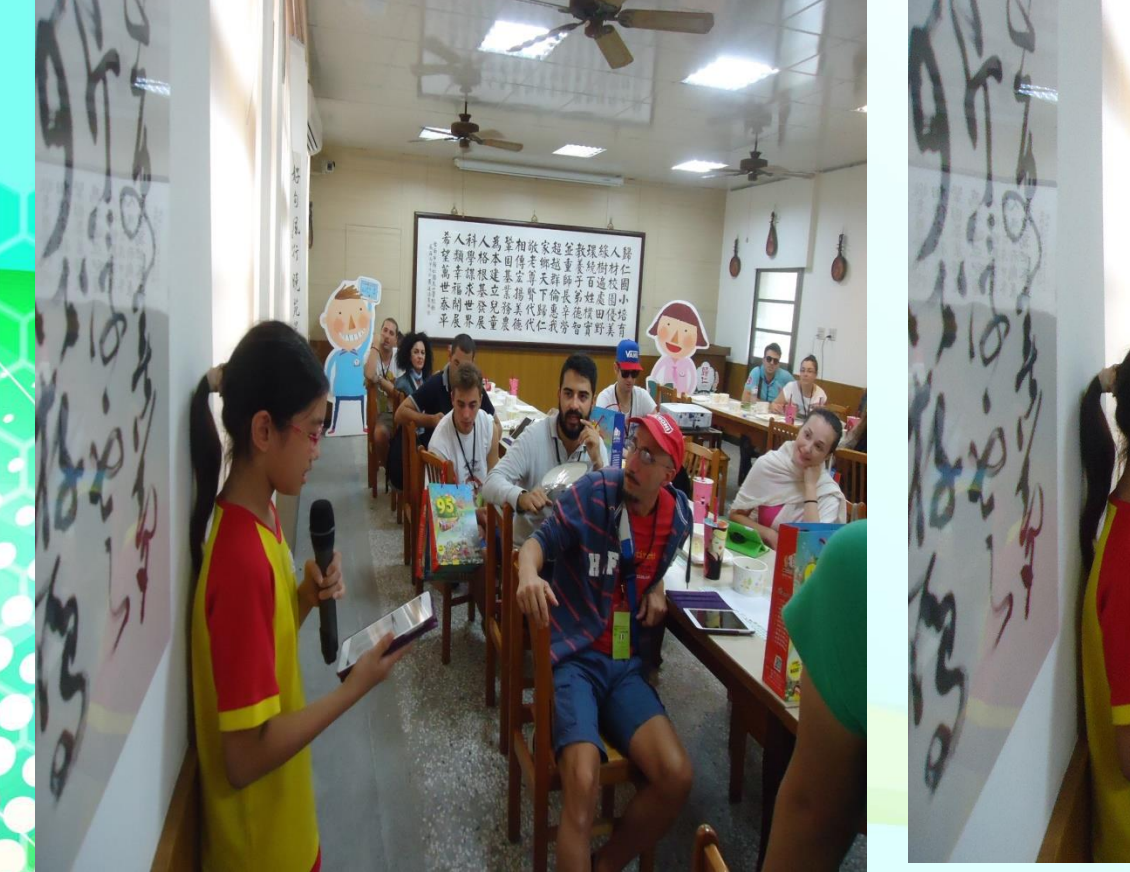

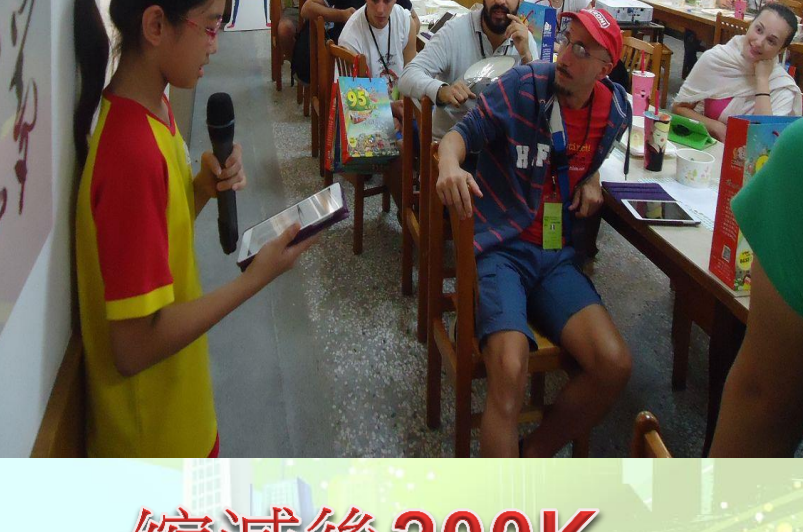

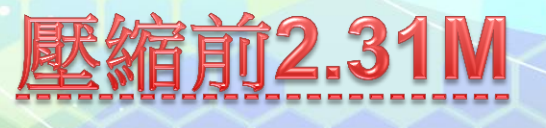

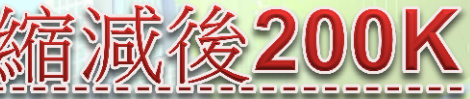

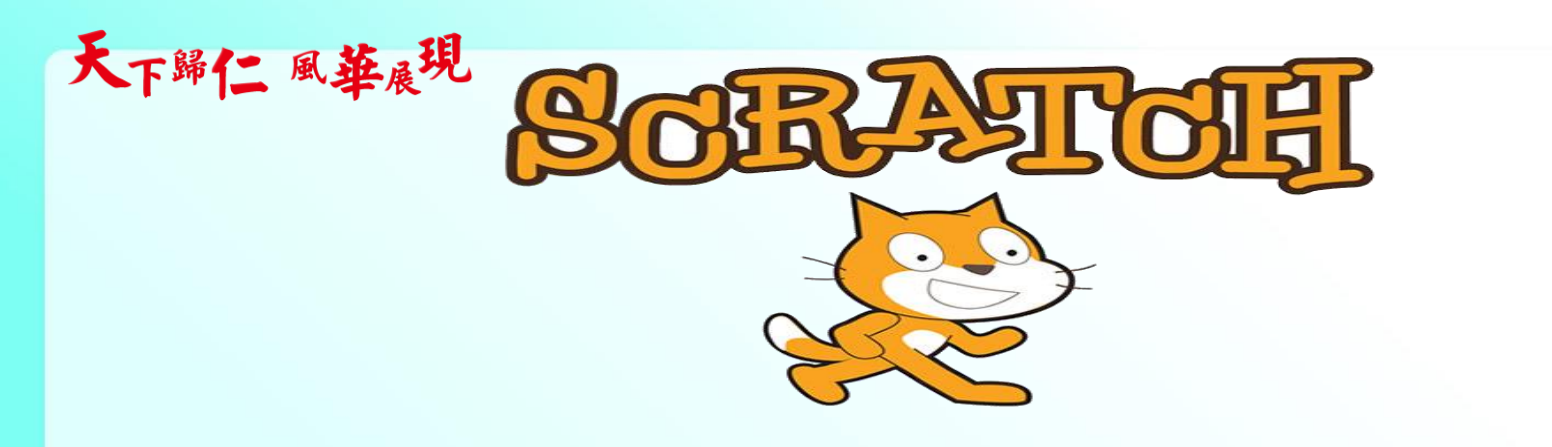

# 台灣、歐洲 5 國,程式設計已納入課綱

- ▶ 愛沙尼亞, 2012 年全球最早納入中小學課綱
- ▶ 英國,從 5 歲開始循序漸進學習電腦科學、程式設計
- ▶ 西班牙、法國、奧地利、保加利亞、捷克、丹麥、 匈牙利、愛爾蘭、立陶宛、馬爾他、波蘭、
  - 葡萄牙、斯洛伐克,這些國家均已納入課綱
- ▶ 芬蘭、比利時預計 2016 年研議入核心課綱
- 台灣已納入 2018 年要實行的「十二年國民基本 教育課程綱要」

天下歸仁風華展現

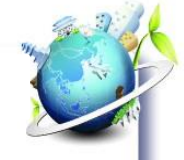

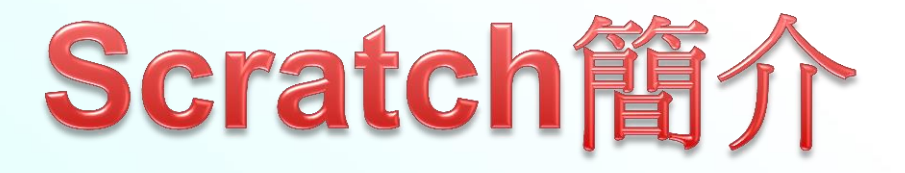

SCRATCH是麻省理工學院(MIT)所發展跨平台、支援中文的程式語言,目前已經更新為2.0版。它可以用來創造互動式故事、動畫、遊戲、音樂和藝術,並在網站上分享給每一個人。它是一套視覺化的程式語言,使用拖曳、組合的方法,就可以自動產生程式碼,適用於八歲以上的兒童學習數學以及計算能力,藉由這些學習也可以加強他們對於設計流程的認知.

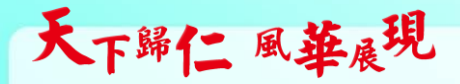

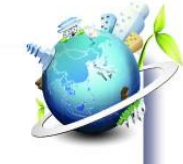

# 各縣市scratch比賽作品

台北市:http://contest.tp.edu.tw/

新北市:http://scratch.ntpc.edu.tw/app/Center/zResultShare1.aspx

宜蘭縣:http://blog.ilc.edu.tw/blog/blog/5026

花蓮縣:http://game.hlc.edu.tw/scratch/result105.asp:

台南市:http://web.tn.edu.tw/ops/

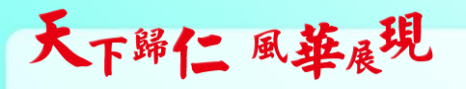

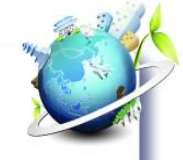

# Scratch的擴充

Kinect與Scratch:https://www.youtube.com/watch?v=Na0IX6HKeJM https://www.youtube.com/watch?v=W-iJ8FnSp4k

wedo與Scratch:https://www.youtube.com/watch?v=XXQmcl9AK8s

arduino與Scratch:https://www.youtube.com/watch?v=kKCEea8DRbk

天下歸仁風華展現

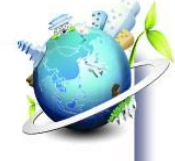

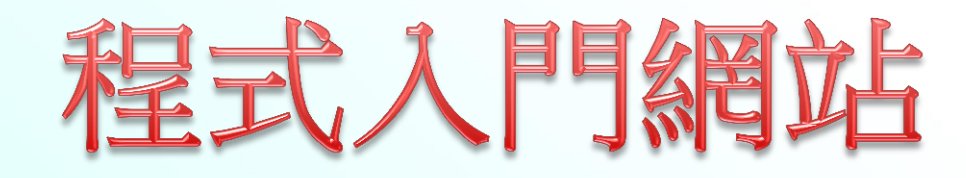

#### 【•台灣情】演唱會,這是是本土音樂.

| 016-09-22 公告 臺南市歸仁區歸仁國民小學105學年度第一學期 特教學生助理人員甄選公告                |
|-----------------------------------------------------------------|
| 前市歸仁區歸仁國民小學105學年度第一學期 特教學生助理人員甄選公告一、依據: (一)特殊教育相關專業人員及助理員遴用辦法第八 |
| 親定辦理。(二)教育部補助直轄市(市)政府                                           |
| 016-09-09 好消息 105年斑親會花絮暨衛生、環境教育宣導                               |
| .tps://goo.gl/photos/jrYggHJnU8mAE3BJ8                          |
| 016-09-08 好消息 高年級學生參與「非讀BOOK、臺南愛讀冊:主持新秀徵選活動」擔任「小評審」             |
| 湖601王鍾維老師及503陳俊屹老師帶領本校高年級學生參加由市立圖書館和台窩灣樂讀協會所舉辦的「非讀BOOK、臺南愛讀冊:主持 |
| (秀徽選活動」擔任「小評審」。透過活動的參與,增進孩子在學習上的經驗和視                            |
| 016-08-31 公告 歸仁國小105學年度學校家長班親會訂於9月9日(五)晚上7:00至9:00舉行!           |
| :校訂於105年9月9日(星期五)晚上7:00—9:00,召開班級家長班親會,邀請家長 <b>踴躍參</b> 加。       |

#### 校務電視台News

最新公告 教務處 學務處 輔導室 總務處 ↓ 人事、會計室 ↓ 幼兒園

| 2018-11-12 公告 🖬 公共電視文化事業基金會《2017公視遊戲本》教材優惠索取<br>一、詳細訊息詳如附檔,請參閱。二、講興躍索取(依工本費)。 🗃 觀看完整文章                                          |
|----------------------------------------------------------------------------------------------------|
| 2016-11-12 公告 🖬 中央大學 「國小課文本位閱讀理解策略教學初階課程」研習<br>一、詳細訊息詳如附檔,請參問。二、請調躍參加。 目觀看完整文章                                                  |
| 2016-11-12 公告 🗊 中央大學105年度亮點學校成果發表會<br>一、詳細訊息詳如附檔,請參閱。二、意欲參加者,請依相關程序報備核准後參加。 🛙 觀看完整文章                                            |
| 2016-11-12 公告 🖬 裕文國小辦理105年度臺南市讀報教育計畫教師研習<br>一、詳細訊息詳如附檔,請參閱。二、有興趣參加者,請依相關規定報備核准後參加。 🛙 觀看完整文章                                     |
| 2018-11-11 <mark>轉知訊息</mark> 宣導公務人員行政中立(考試院公務人員保障暨培訓委員會提醒您)<br>1、不分顏色,不分黨派,行政中立在於心中的那把公正尺。2、公務人員行政中立,國家進步的動力。3、行政中立 目觀看完整<br>文章 |

### 雲端資訊教育

office365雲端

教育部雲端電子郵件

愛學網

#### 我的部落格

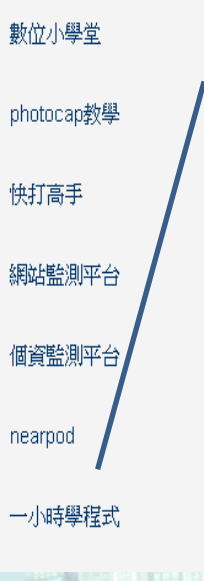

### 一小時學程式

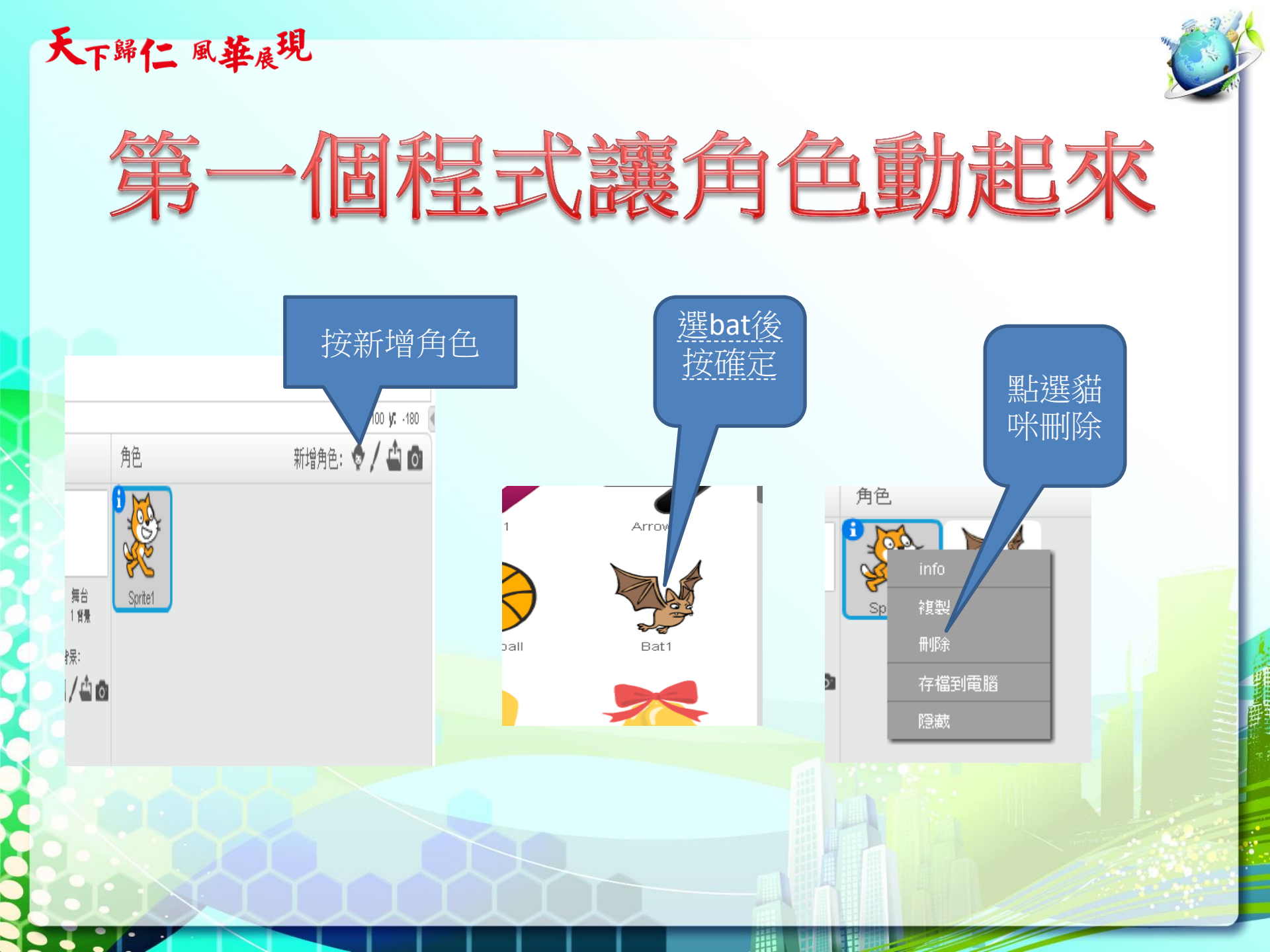

天下歸仁風華展現

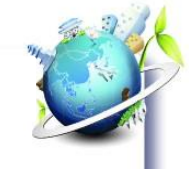

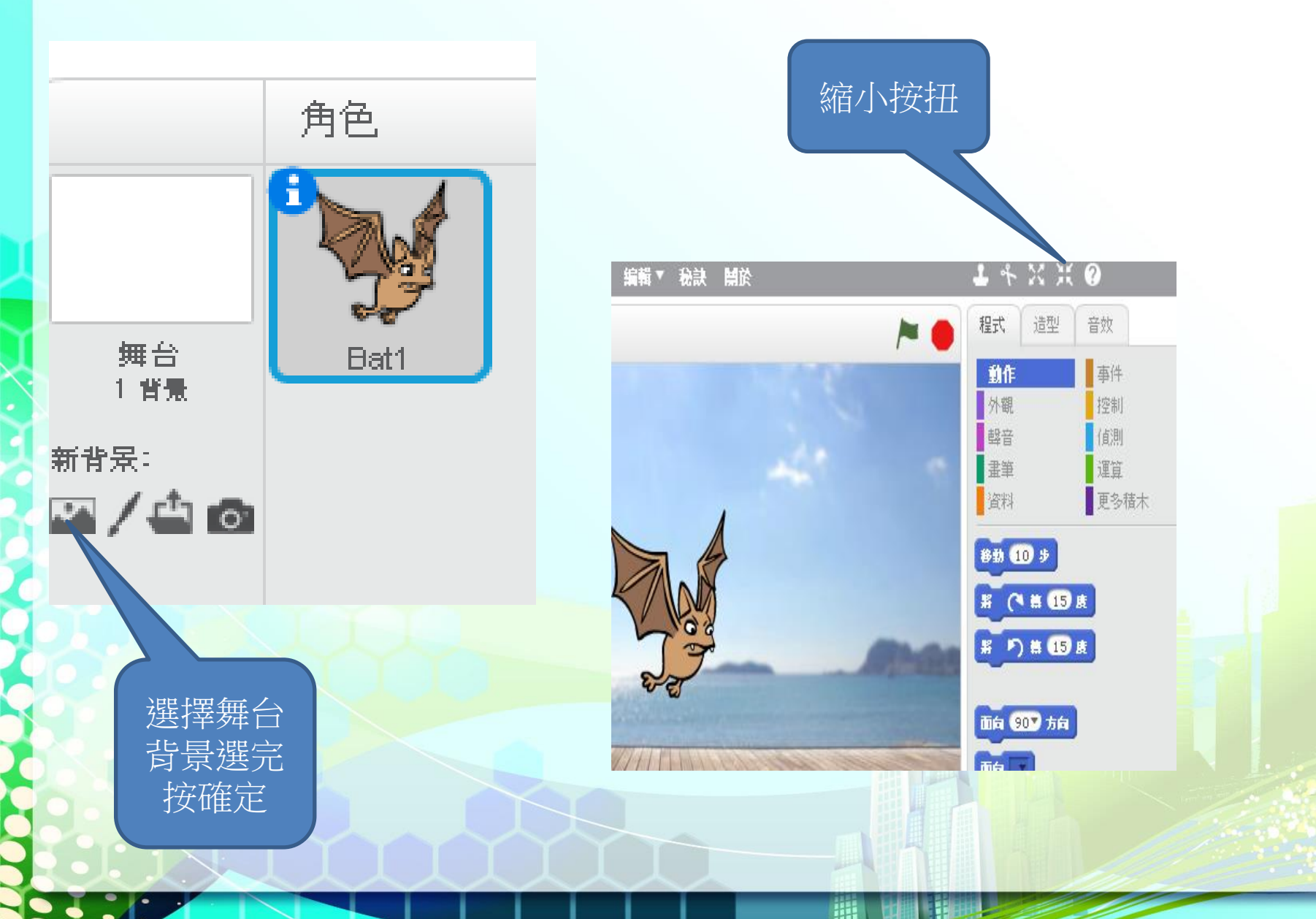

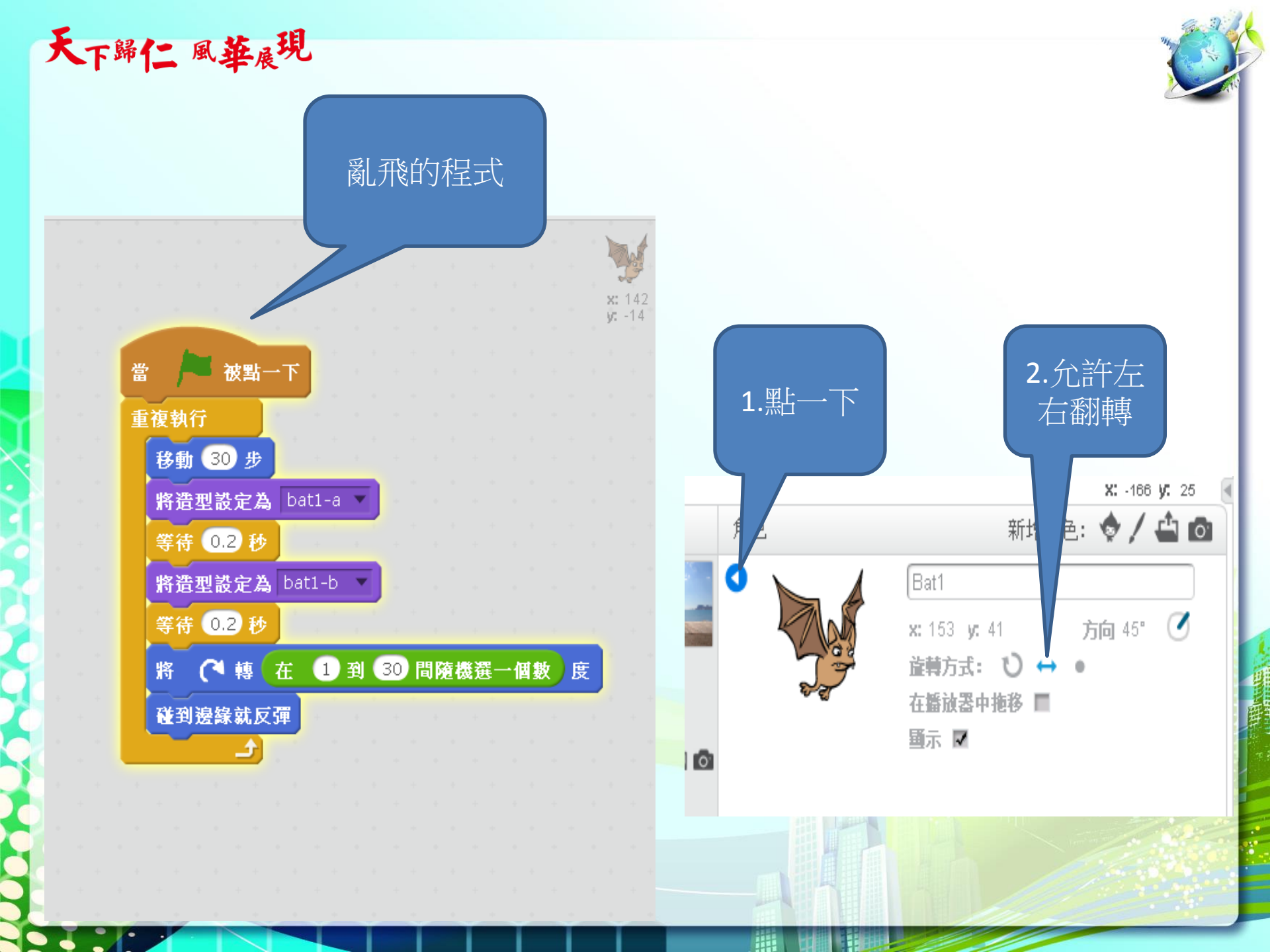

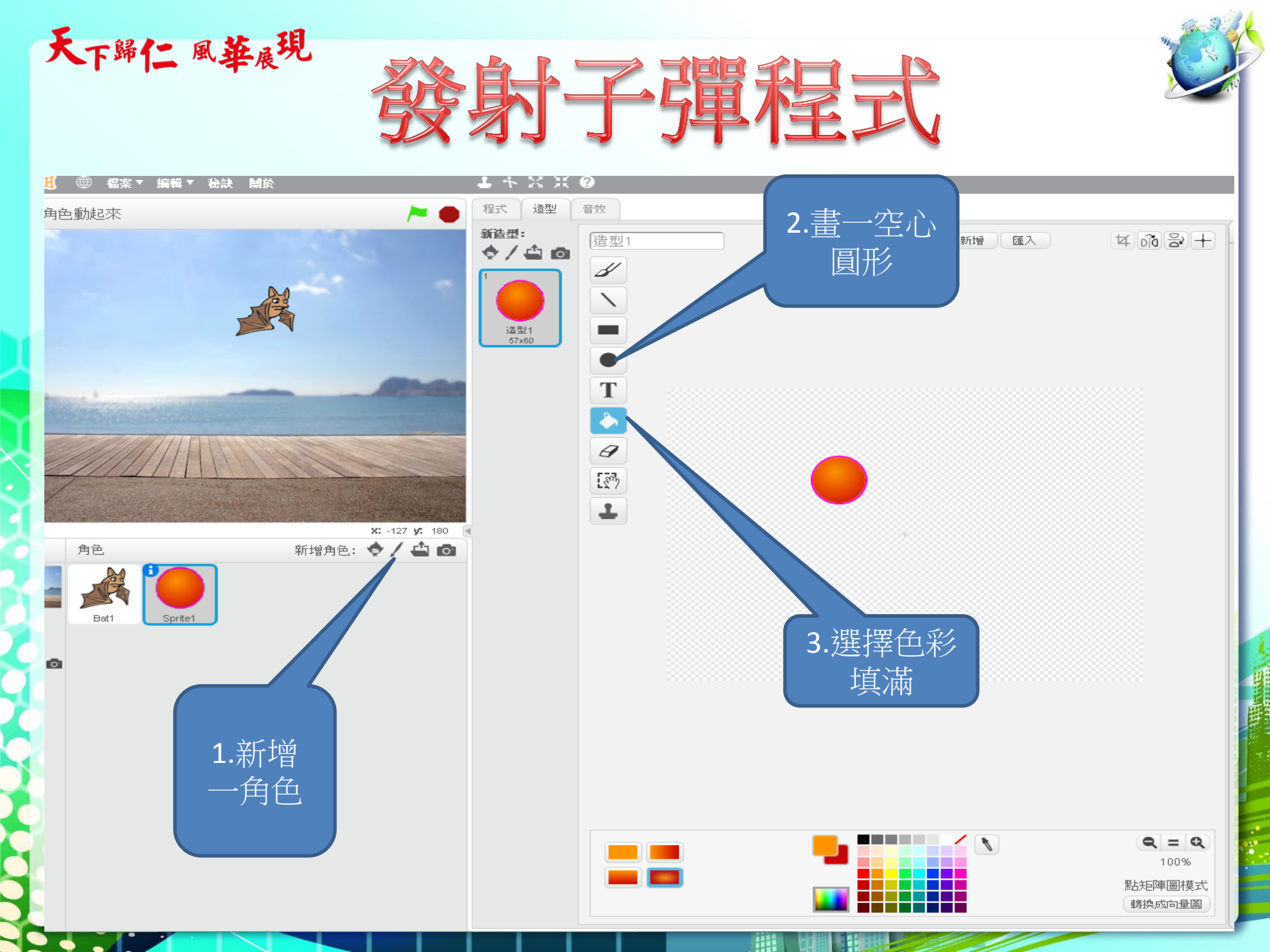

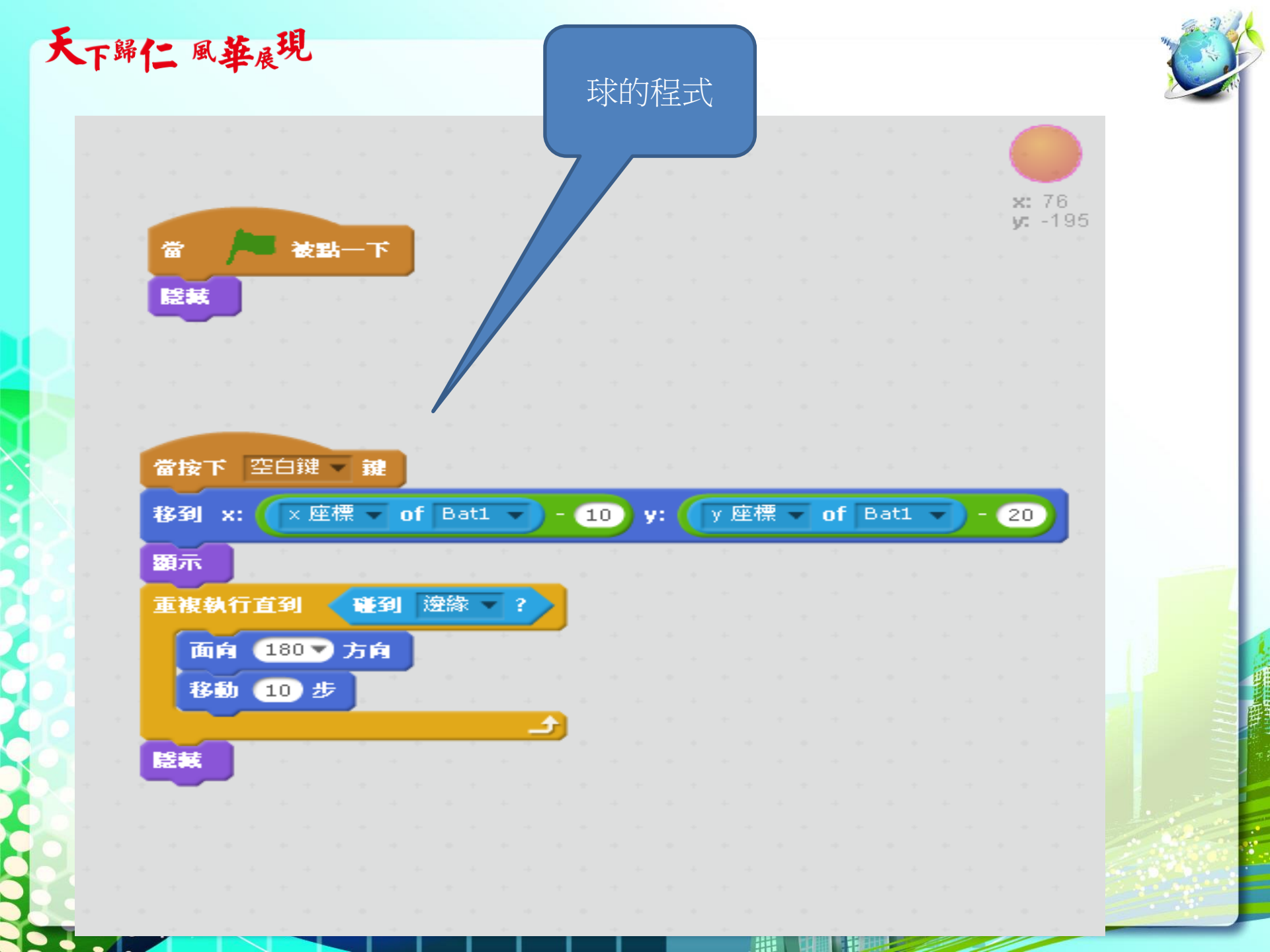